EDICIÓN WEB MÓVIL

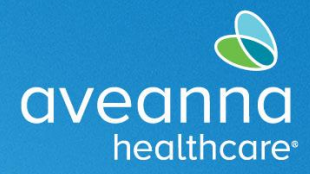

SUPPORT SERVICES

Esta guía de referencia rápida (GRR) se puede utilizar para crear un servicio EOR (Respiro, Asistencia Personal y FMS Respiro) en la página web de AveannaCare utilizando un dispositivo móvil. En este ejemplo se muestra el proceso de entrada de Relevo.

### Creación de una Entrada EOR

1. Accede al navegador web de tu teléfono. Por ejemplo, Edge 오 o Chrome 🧿. Busque aveanna.dcisoftware.com.

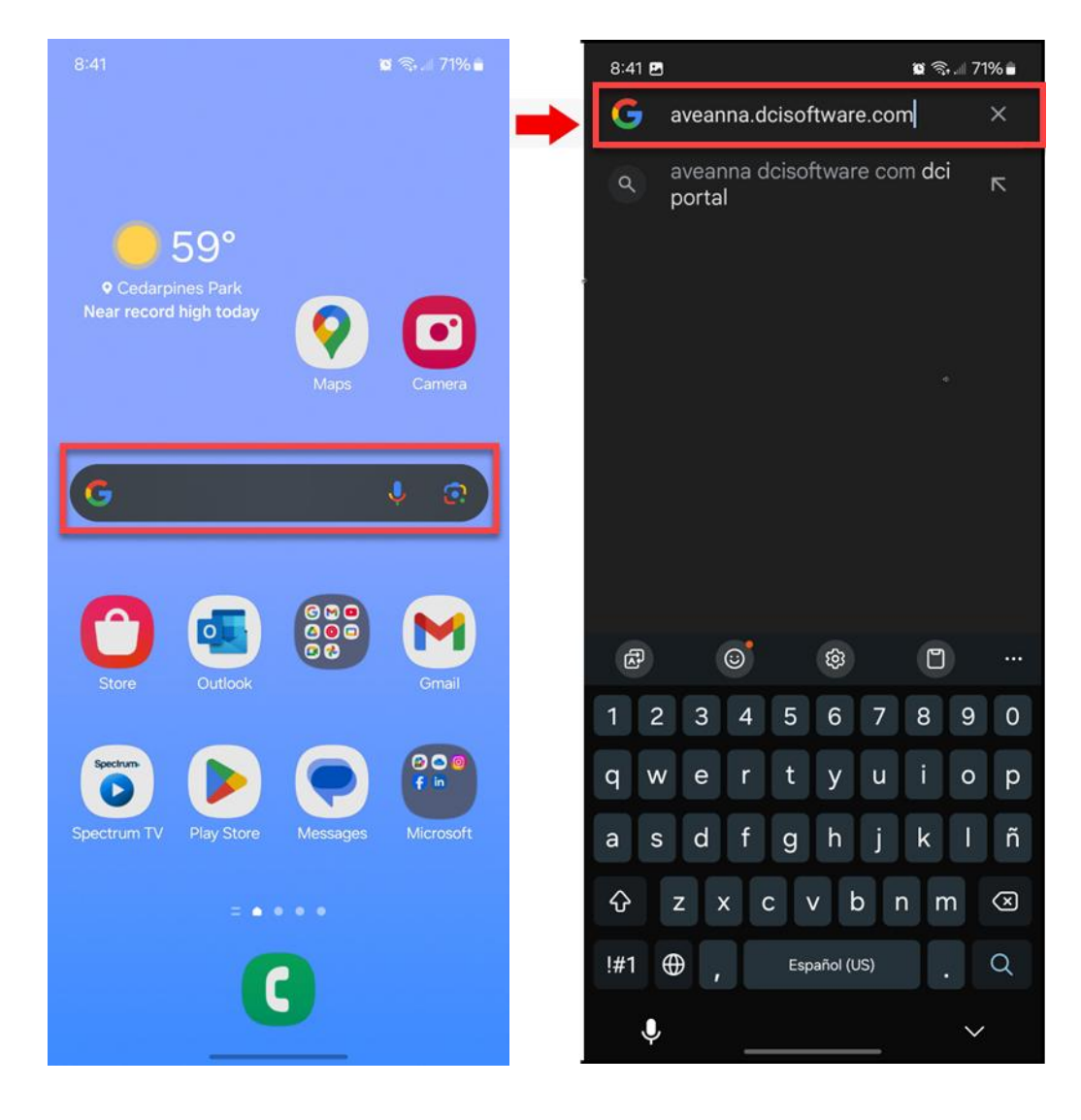

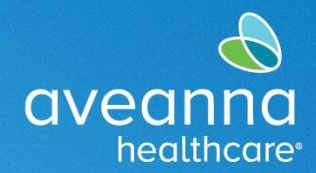

2. Agregue el nombre de usuario y la contraseña. Presione Iniciar sesión.

| 9:42                                                                                    | 9:42 🙀 🚳 🕯 🕅 89% 🖬                                                                      |
|-----------------------------------------------------------------------------------------|-----------------------------------------------------------------------------------------|
| × ✓ ≘ Portal de DCI<br>a.dcisoftware.com < □ :                                          | × ✓ ∽ Portal de DCI ≪ 口 :                                                               |
| ES                                                                                      | ES                                                                                      |
| aveanna care                                                                            | aveanna CARE                                                                            |
| Nombre de usuario                                                                       | john.doe                                                                                |
| Contraseña/PIN                                                                          |                                                                                         |
| Recuérdame                                                                              | Recuérdame                                                                              |
| ¿Olvidó su contraseña?                                                                  | ;Olvidó su contraseña?                                                                  |
| Iniciar sesión                                                                          | Iniciar sesión                                                                          |
| lr al sitio completo                                                                    | lr al sitio completo                                                                    |
| Derechos de autor © 2025 Innovaciones de Direct Care. Todos<br>los derechos reservados. | Derechos de autor © 2025 Innovaciones de Direct Care. Todos<br>los derechos reservados. |

CREACIÓN DE UNA ENTRADA EOR Edición WebMóvil Página 2 de 15 Aveanna Healthcare - Para uso Externo Última revisión: 3/28/2025

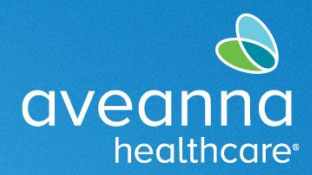

#### SUPPORT SERVICES

 Revise todas las Publicaciones de noticias. Deslicé la pantalla hacia arriba y, a continuación, presioné Aceptar.

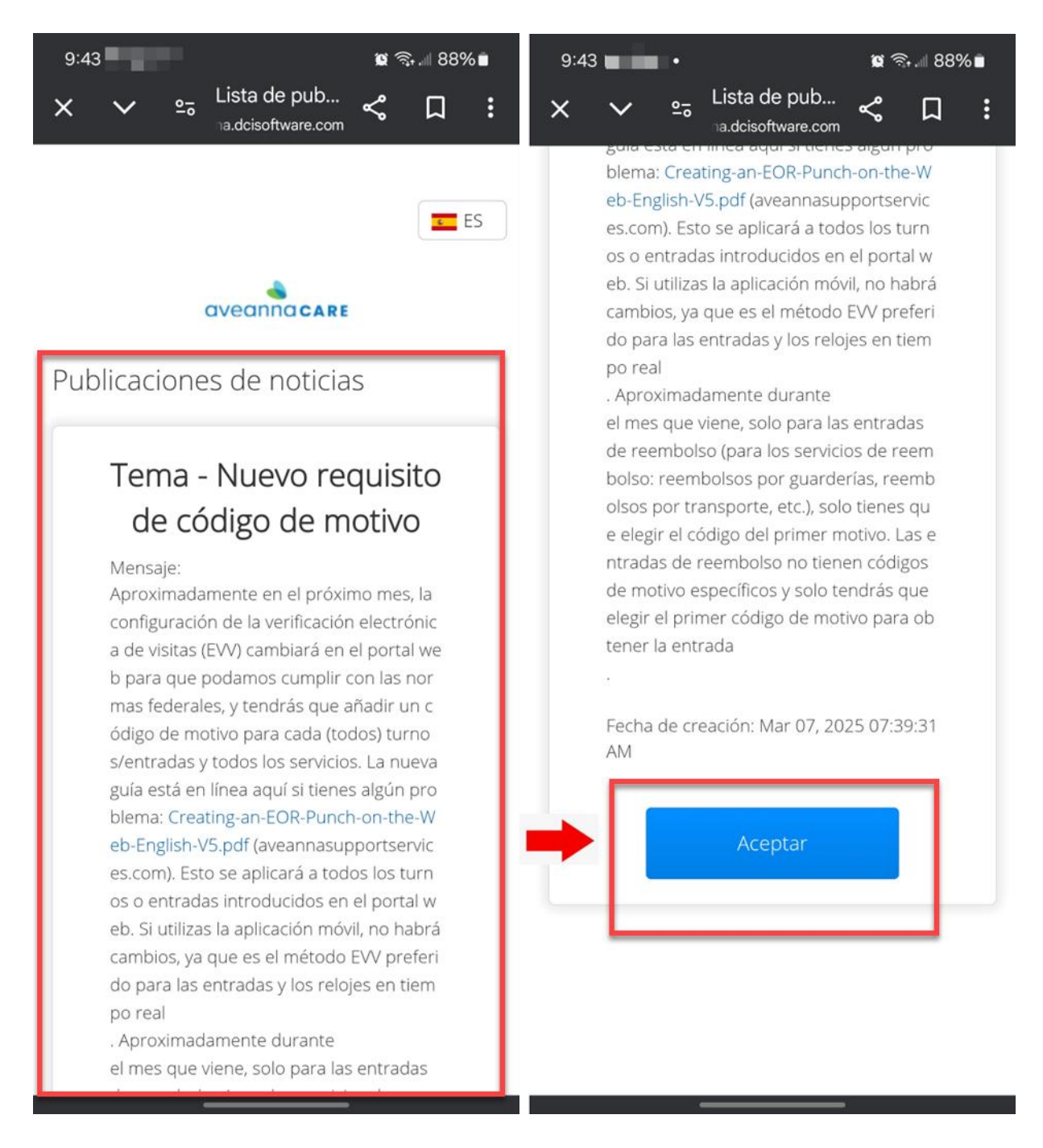

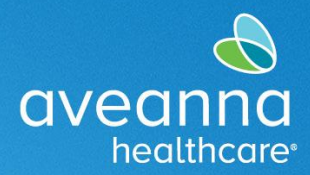

### SUPPORT SERVICES

4. Cuando se cargue la página de inicio, presione las tres líneas en la esquina superior derecha. Cuando aparezca el menú, presione Nueva entrada.

| 8:43 🖻 🛚 🕼 ଲି 🗐 71% 🖬                                                                               | 9:43                         |
|----------------------------------------------------------------------------------------------------|------------------------------|
| × ∨ ⇔ News Post L < ♫ :                                                                             | × ∨ ⇔ Lista de pub ≪ □ :     |
|                                                                                                    | john.doe                     |
| News Posts                                                                                          | Inicio                       |
|                                                                                                    | Nueva entrada                |
| Subject: Nuevo requisito de código de                                                               | Verificación de autorización |
| motivo                                                                                              | Entradas                     |
| Message: Aproximadamente en el próximo mes, la                                                      | Mensaje >                    |
| Created Date: Mar 07, 2025 07:39:31 AM                                                              | Buscar                       |
|                                                                                                    | Mapa del sitio               |
| Subject: Aviso de privacidad de CA                                                                  | Cerrar sesión                |
| Message: De conformidad con la Ley de Privacidad<br>del Consumidor de California (CCPA) y la Ley de |                              |
| Derechos de                                                                                         |                              |
| Created Date: Aug 04, 2023 08:33:25 AM                                                              |                              |
| Subject: Recordatorio de horas extras                                                               |                              |
| (trabajar más de 40 horas a la semana)                                                              |                              |
| y confirmación de pago por parte del                                                                |                              |
| cliente                                                                                             |                              |
| Message: HORAS EXTRAS Los centros regionales                                                        |                              |
| extraordinarias ni                                                                                  |                              |
| Created Date: Feb 15, 2023 08:18:27 AM                                                              |                              |
|                                                                                                    |                              |
| Subject: Pecordatorio de boras extras                                                               |                              |
|                                                                                                    |                              |

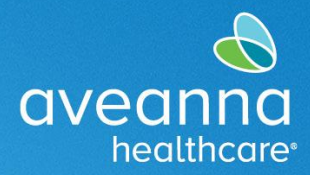

### SUPPORT SERVICES

5. Se cargará la página Agregar nueva entrada. Comience a escribir el nombre del cliente. Cuando aparezca el nombre, selecciónelo.

| 9:44                                         | 8% 🖿     | 9:44 🙀 🤋 🖩 88% 🖬            |
|----------------------------------------------|----------|-----------------------------|
| × ∨ ⊶ <sup>Agregar</sup> nue ≪ □             | :        | × ∨ ≏ Agregar nue ≪ □ :     |
| aveanna care ES                              | =        |                             |
| Agregar nueva entrada                        |          | Agregar nueva entrada       |
| Selección                                    | ~        | Selección ~                 |
| Por hora                                     | ~        | Por hora ~                  |
| Escribir nombre del cliente                  | _   →    | Test                        |
| Seleccionar código de servicio               | ~        | Test Client - 1234560       |
|                                              |          | ST 🗗 🕈                      |
| 03/26/2025                                   | <b> </b> | ef © \$ \$                  |
| Registro de entrada 🛛 Registro de salida     | ©        | 1 2 3 4 5 6 7 8 9 0         |
| Seleccionar método                           | ~        | qwertyuiop                  |
|                                              |          | asdfghjkl                   |
| Seleccionar hora de entrada en ubicación EVV |          |                             |
| Seleccionar hora de salida en ubicación EVV  | ~        | !#1 ⊕ , English (US) . Next |
|                                              |          | • ~                         |

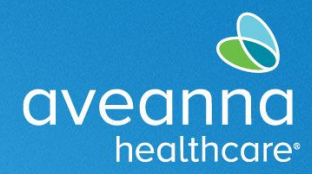

#### SUPPORT SERVICES

6. En el campo "Código de servicio", seleccione el servicio que se está facilitando. Presione en el campo y aparecerá un menú. Presioné sobre el servicio que se está prestando.

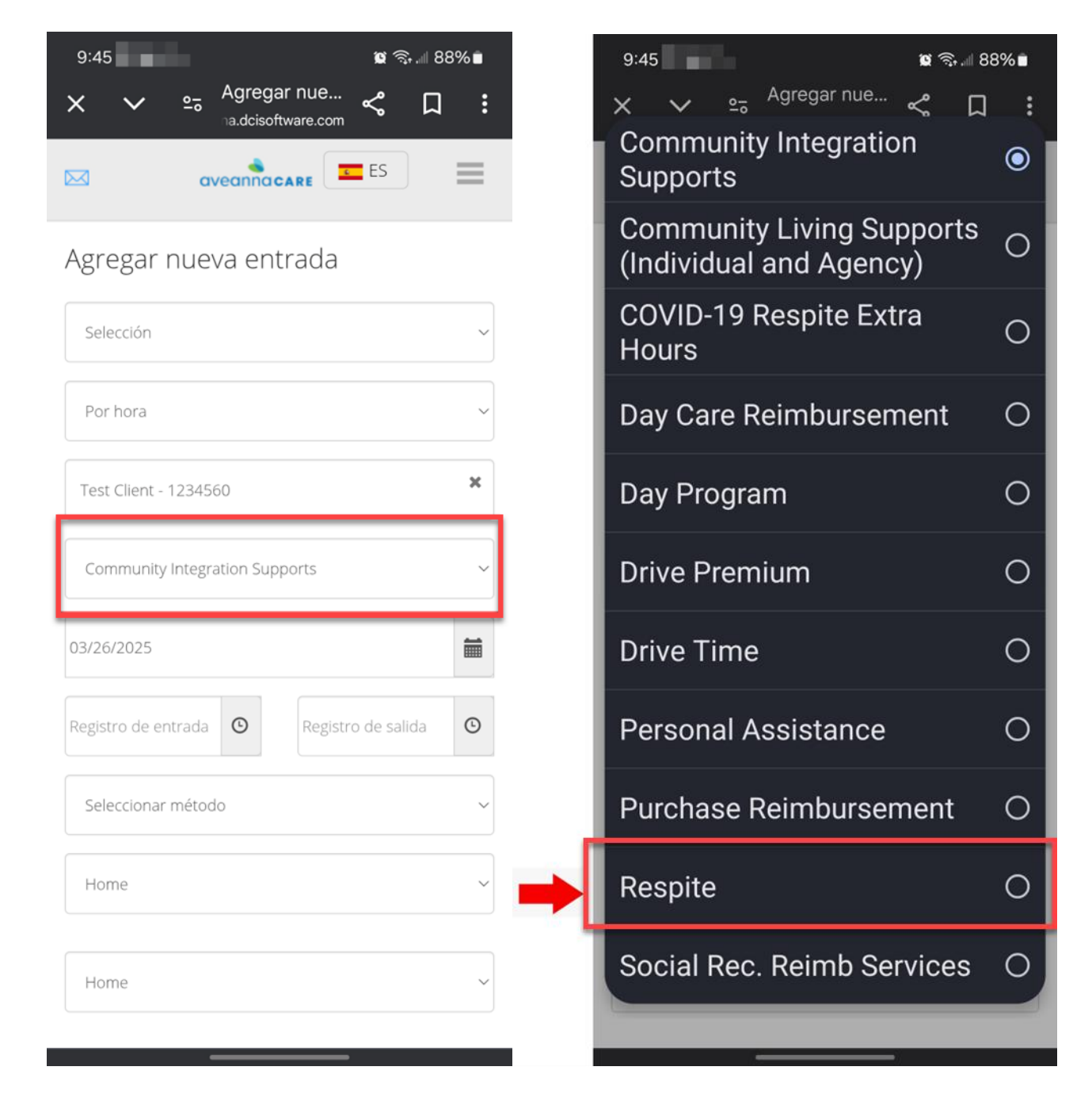

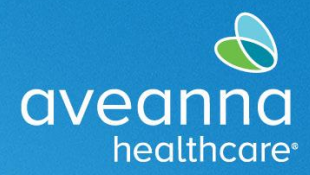

### SUPPORT SERVICES

7. A continuación, seleccione la fecha en que se prestó el servicio. Presioné el calendario para acceder al calendario mensual. El proveedor de atención también puede teclear la fecha.

| 9:45 🙀 🗟 🤹 🗐 88% 🗎                         | 9:45                                                                                                    | %∎      |
|--------------------------------------------|----------------------------------------------------------------------------------------------------|---------|
| × ∨ ≏ Agregar nue ≪ □ :                    | × ✓ ⊶ Agregar nue<br>na.dcisoftware.com ≪ □                                                                                | :       |
| Por hora                                   | E FS                                                                                                    | _       |
| Tort Client 1224560                        |                                                                                                    | —       |
|                                            | Agregar nueva entrada                                                                                                    |         |
| Respite ~                                  |                                                                                                    |         |
|                                            | Selección                                                                                                    | ~       |
| 03/26/2025                                 | Por hora                                                                                                    | ~       |
| Registro de entrada 🕑 Registro de salida 🕑 |                                                                                                    |         |
|                                            | Test Client - 1234560                                                                                                    | ×       |
| Seleccionar método 🗸 🗸                     | Deceite                                                                                                    |         |
| c. 🗖 🕈                                     | Respice                                                                                                    | Ľ       |
| er 😳 🕸 🗂 … 📥                               | 03/25/2025                                                                                                    | <b></b> |
|                                            | < marzo 2025▼                                                                                                    | $\geq$  |
| 1 2 3 4 5 6 7 8 9 0                        | Su Lu Mar. Miér. Ju Vi Sá<br>23 24 25 26 27 28 1                                                                           | á       |
| awerty uiop                                | 2 3 4 5 6 7 8                                                                                                    |         |
|                                            | 9 10 11 12 13 14 15                                                                                                    | 5       |
| as dfghikl                                 | 16 	 17 	 18 	 19 	 20 	 21 	 22 	 23 	 24 	 25 	 26 	 27 	 28 	 29 	 29 	 29 	 27 	 28 	 29 	 29 	 29 	 29 	 29 	 29 	 29 | 2       |
|                                            | 30 31 1 2 3 4 5                                                                                                    |         |
| ☆ z x c v b n m <                          |                                                                                                    |         |
| !#1 ⊕ , English (US) . Next                | Home                                                                                                    |         |
|                                            | Home                                                                                                    | •       |
| ↓ ×                                        |                                                                                                    |         |

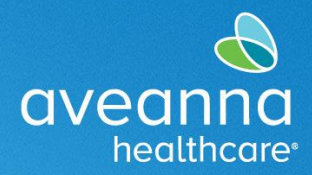

#### SUPPORT SERVICES

8. A continuación, introduzca el inicio y el final de las horas del turno. Las horas se pueden ingresar usando la opción de desplazamiento o escribiendo la hora directamente usando el teclado.

| 9:46 • 😰 🗟 🗐 🖉                     | 9:47                                       | ′%∎                      |
|------------------------------------|--------------------------------------------|--------------------------|
| × ∨ ⇔ <sup>Agregar</sup> nue ≪ □ : | × ∨ ≏ Agregar nue ≪ □                      | :                        |
| Por hora                           | Por hora                                   | ~                        |
| Test Client - 1234560              | Test Client - 1234560                      | ×                        |
| Respite ~                          | Respite                                    | ~                        |
| 03/25/2025                         | 03/25/2025                                 | <b></b>                  |
| 09:46 O Registro de salida O       | 09:30 <b>O</b> 04:05 PM                    | G                        |
| 09:30<br>10:00 ~                   | 03:30       Seleccionar método       04:00 |                          |
| ~ E 🕈                              | ~~~~ <b>(</b>                              | Ŷ                        |
| æ © \$ ⊕ …                         | <b>a</b> (2) (2) (3)                       |                          |
| 1 2 3 4 5 6 7 8 9 0                | 1 2 3 4 5 6 7 8 9                          | 0                        |
| qwertyuiop                         | qwertyuio                                  | р                        |
| asdfghjkl                          | a s d f g h j k                            | I                        |
| ☆ z x c v b n m (Ŧ)                | ☆ z x c v b n m                            | $\langle \times \rangle$ |
|                                    | !#1 ⊕ , English (US) .                     | Next                     |
| • ~                                | ↓                                          | ,                        |

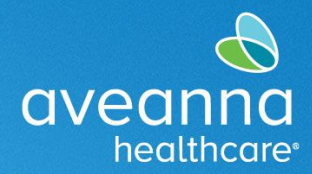

### SUPPORT SERVICES

9. A continuación, ingrese el método de verificación en el campo "Seleccionar método". Presione el campo y aparecerá el menú. Seleccione Aprobación del portal.

| 9:47                  | 7% 🖻 | 9:47                                    | % 💼 |
|-----------------------|------|-----------------------------------------|-----|
| × ∨ ≗ Agregar nue ≼ Д | :    | × ∨ ≏ Agregar nue<br>na.dcisoftware.com | :   |
|                       | =    |                                         | =   |
| Agregar nueva entrada |      | Agregar nueva entrada                   |     |
| Selección             | ~    | Selección                               | ~   |
| Por hora              | ~    | Por hora                                | ~   |
| Test Client - 1234560 | ×    | Seleccionar método                      | 0   |
| Respite               |      | Aprobación del portal                   | 0   |
| 03/25/2025            |      | 03/25/2025                              |     |
| 09:30 (16:05          | G    | 09:30 (16:05                            | ©   |
| Seleccionar método    | ~    | Seleccionar método                      | ~   |
| Home                  | ~    | Home                                    | ~   |
| Home                  | ~    | Home                                    | ~   |
|                       |      |                                         |     |

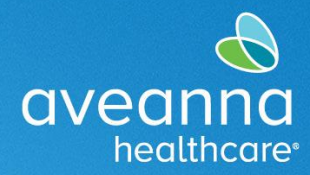

### SUPPORT SERVICES

10. Deslice la pantalla hacia arriba hasta el campo "Seleccionar motivo". Presione el campo y aparecerá el menú. Seleccione el motivo que aplique. Este campo identifica por qué no se utilizó la aplicación móvil para ingresar la entrada.

| 9:47                                               | 🕱 🗟 🗐 87% 🛢 |   | 9:47 🗰 🕤 🕷                                             | % 💼 |
|----------------------------------------------------|-------------|---|--------------------------------------------------------|-----|
| X V and Agregar nue                                | ሩ ፲ ፡       |   | × ∨ ∽ <sup>Agregar</sup> nue<br>₁a.dcisoftware.com ≪ □ | :   |
| 09:30 🙂 16:05                                      | O           |   | Seleccionar motivo                                     | •   |
| Aprobación del portal                              | ~           |   | 1. Care Provider did not<br>clock in/out in real time  | 0   |
| Home                                               | ~           |   | 2. Care Provider did not<br>clock in in real time      | 0   |
| Home                                               | ~           | ⇒ | 3. Care Provider did not<br>clock-out in real-time     | 0   |
| 03/25/2025                                         | <b>m</b>    |   | 4. Issue with the app<br>AveannaCare Mobile EVV        | 0   |
| Salaccianar mativa                                 |             |   | 5. Care Provider shift change                          | 0   |
| Código de diagnóstico                              |             |   | 6. The service was provided outside of the home        | 0   |
| Agregar notas para selecciones                     |             |   | 7. The environment was<br>unsafe                       | 0   |
| Choose File                                        |             |   | 8. Family/Consumer did not want to receive service     | 0   |
| Declaraciones                                      |             |   | 9. Different reason, NOTE<br>REQUIRED                  | 0   |
| and accurate<br>I know my client must sign-off for |             |   | I know my client must sign-off for                     |     |

#### **EDICIÓN WEB MÓVIL**

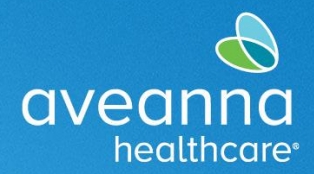

#### SUPPORT SERVICES

#### Traducción y Definición de Razón

- Care Provider did not clock in/clock out-170 (El proveedor de atención no marcó la entrada ni la salida-170): El proveedor de atención no registró la entrada o la salida en la aplicación en tiempo real.
- Care Provider did not clock in in real time-150 (El proveedor de atención no registró el tiempo de entrada en tiempo real-150): El proveedor de atención no registró su entrada en tiempo real en la aplicación.
- Care Provider did not clock out in real time-160 (El proveedor de atención no registró el tiempo de salida en tiempo real-160): El proveedor de atención no registró su salida en tiempo real en la aplicación.
- Issue with the mobile app AveannaCare Mobile EVV-200 (Un problema con la aplicación móvil AveannaCare Mobile EVV-200): Ocurrió un problema técnico con el teléfono o la aplicación que no permitió que el proveedor de atención registrara la entrada y/o salida en tiempo real en la aplicación.
- Care Provider shift change-190 (Cambio de turno del proveedor de atención-190): La familia/cliente realizó cambios en el turno programado de los proveedores de atención.
- The service was provided out in the community-230 (El servicio se facilita en la comunidad-230): Los servicios se prestaron en la comunidad: El proveedor de atención no pudo usar la aplicación o el portal para registrar la entrada o la salida en tiempo real.
- The environment was unsafe-240 (El ambiente no era seguro-240): No se puede registrar la entrada/salida debido a problemas de seguridad.
- Family/Consumer did not want to receive service-130 (Familia/Consumidor no quería recibir el servicio-130): La familia/cliente rechazó los servicios.
- Different Reason, NOTE REQUIRED-999 (Motivo diferente, NOTA REQUERIDA-999): El proveedor de atención no puede fichar la entrada/salida por ningún motivo. Se requiere nota detallada.

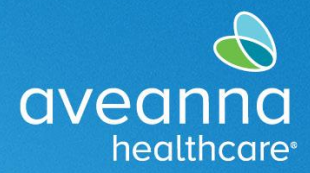

### SUPPORT SERVICES

11. Una vez seleccionado el motivo, se rellenará el campo. A continuación, presione el signo más azul para guardar el código. Una vez que se guarde, aparecerá en un cuadro justo debajo del campo.

| 9:47 🙀 🤋 🖉 879                                     | 9:48 9:48 Ø 🤋 🖩 87% 🖬                                           |
|----------------------------------------------------|-----------------------------------------------------------------|
| × ∨ ≘ Agregar nue ≪ □                              | : × × 🕾 Agregar nue < 🎵 :                                       |
| 09:30 () 16:05                                     | Aprobación del portal                                           |
| Aprobación del portal                              | ~ Home ~                                                        |
| Home                                               | ~ Home ~                                                        |
| Home                                               | ✓ 03/25/2025                                                    |
| 03/25/2025                                         | Seleccionar motivo ~                                            |
| 1. Care Provider did not clock in/out in real time | Nombre 1. Care Provider did not clock     : in/out in real time |
| Código de diagnóstico                              | Code : 170                                                      |
| Agregar notas para selecciones                     | Acción : 🗢                                                      |
| Choose File                                        |                                                                 |
| Declaraciones                                      | Código de diagnóstico                                           |
| I certify the time worked is true<br>and accurate  | Agregar notas para selecciones                                  |
| I know my client must sign-off for                 | Choose File                                                     |

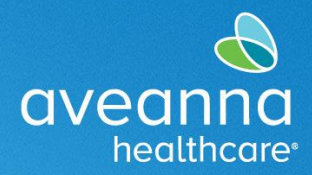

### SUPPORT SERVICES

12. Deslice la pantalla hacia arriba hasta la sección Declaraciones. Aplique una marca de verificación a cada declaración. Después, deslice la pantalla hacia arriba y presione Guardar.

| 9:48 🙀 👔 🖓 🖬                                                | 9:48 🛛 🖉 🧙 🖩 87% 🖬                                          |
|-------------------------------------------------------------|-------------------------------------------------------------|
| × ∨ ≏ <sup>Agregar nue</sup>                                | × ∨ ≗ <sup>Agregar</sup> nue ≪ □ :                          |
| Acción : 🕒                                                  | Acción : 🖨                                                  |
| Código de diagnóstico                                       | Código de diagnóstico                                       |
| Agregar notas para selecciones                              | Agregar notas para selecciones                              |
| Choose File                                                 | Choose File                                                 |
| Declaraciones                                               | Declaraciones                                               |
| l certify the time worked is true<br>and accurate           | I certify the time worked is true                           |
| l know my client must sign-off for this to be paid          | I know my client must sign-off for v<br>this to be paid     |
| l am not authorized to work over<br>40 hours per week       | I am not authorized to work over 📿<br>40 hours per week     |
|                                                             |                                                             |
| Cancelar                                                    | Cancelar                                                    |
| Guardar                                                     | Guardar                                                     |
|                                                             |                                                             |
| Derechos de autor © 2025 Innovaciones de Direct Care. Todos | Derechos de autor © 2025 Innovaciones de Direct Care. Todos |

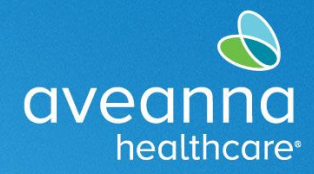

#### SUPPORT SERVICES

13. Por último, presione sí en la alerta para guardar la entrada.

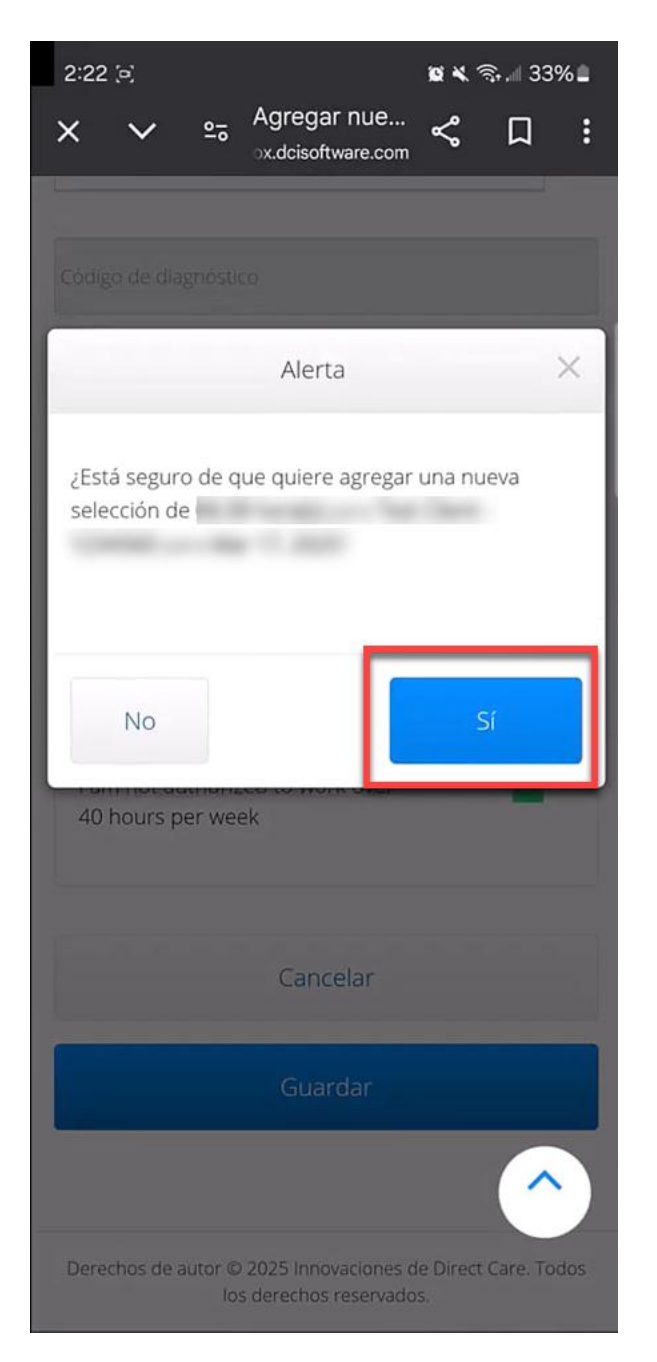

EDICIÓN WEB MÓVIL

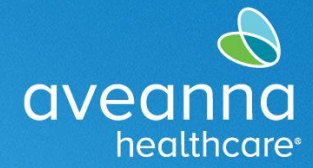

SUPPORT SERVICES

ATENCIÓN: si habla español, tiene a su disposición servicios gratuitos de asistencia lingü.stica. Llame al 1-888-255-8360 (TTY: 711). 注意:如果您使用繁體中文,您可以免費獲得語言援助服務。請致電 1-888-255-8360 (TTY: 711)。 Aveanna Healthcare, LLC no discrimina por motivos de raza, color, religión, origen nacional, edad, sexo, orientación sexual, identidad o expresión de género, discapacidad o cualquier otro motivo prohibido por las leyes federales, estatales o locales. © 2025 Aveanna Healthcare, LLC. El logotipo del corazón de Aveanna es una marca comercial registrada de Aveanna Healthcare LLC y sus subsidiarias.

CREACIÓN DE UNA ENTRADA EOR Edición WebMóvil Página 15 de 15 Aveanna Healthcare - Para uso Externo Última revisión: 3/28/2025